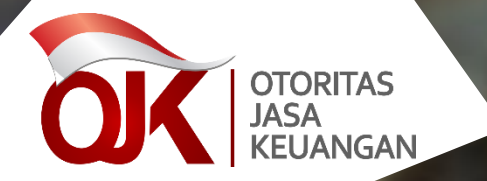

#### **SOSIALISASI SIGAP** Sistem Informasi Program APU PPT

#### Otoritas Jasa Keuangan 2019

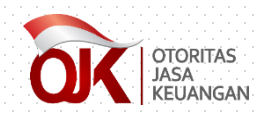

### • Pengguna SIGAP •

#### **USER EKSTERNAL**

terdiri dari seluruh Pelaku Jasa Keuangan yang terdaftar di OJK

PERBANKAN PASAR MODAL IKNB

#### **SUPER ADMINISTRATOR**

satuan kerja pengelola aplikasi, yaitu GPUT,

#### **PENGAWAS PJK**

terdiri dari user aplikasi dan administrator satuan kerja

PERBANKAN PASAR MODAL IKNB

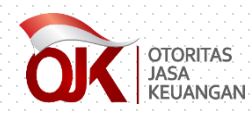

### • Alur Penggunaan SIGAP •

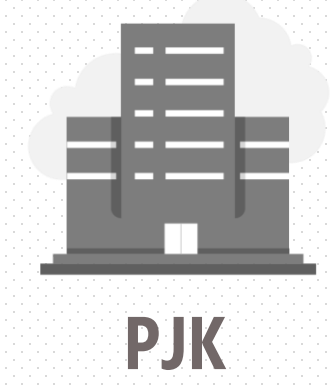

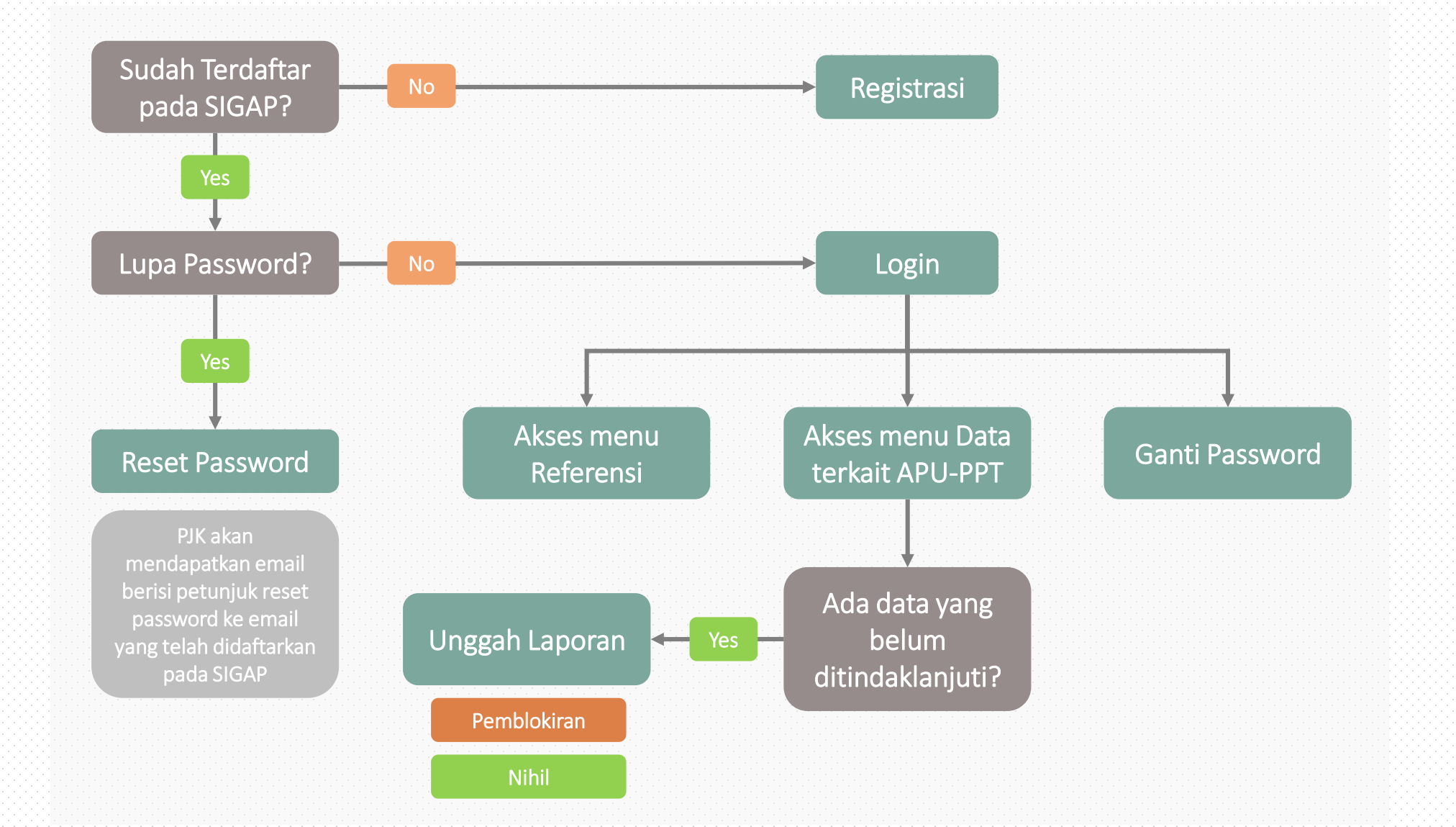

## MODUL REGISTRASI

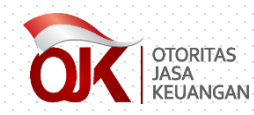

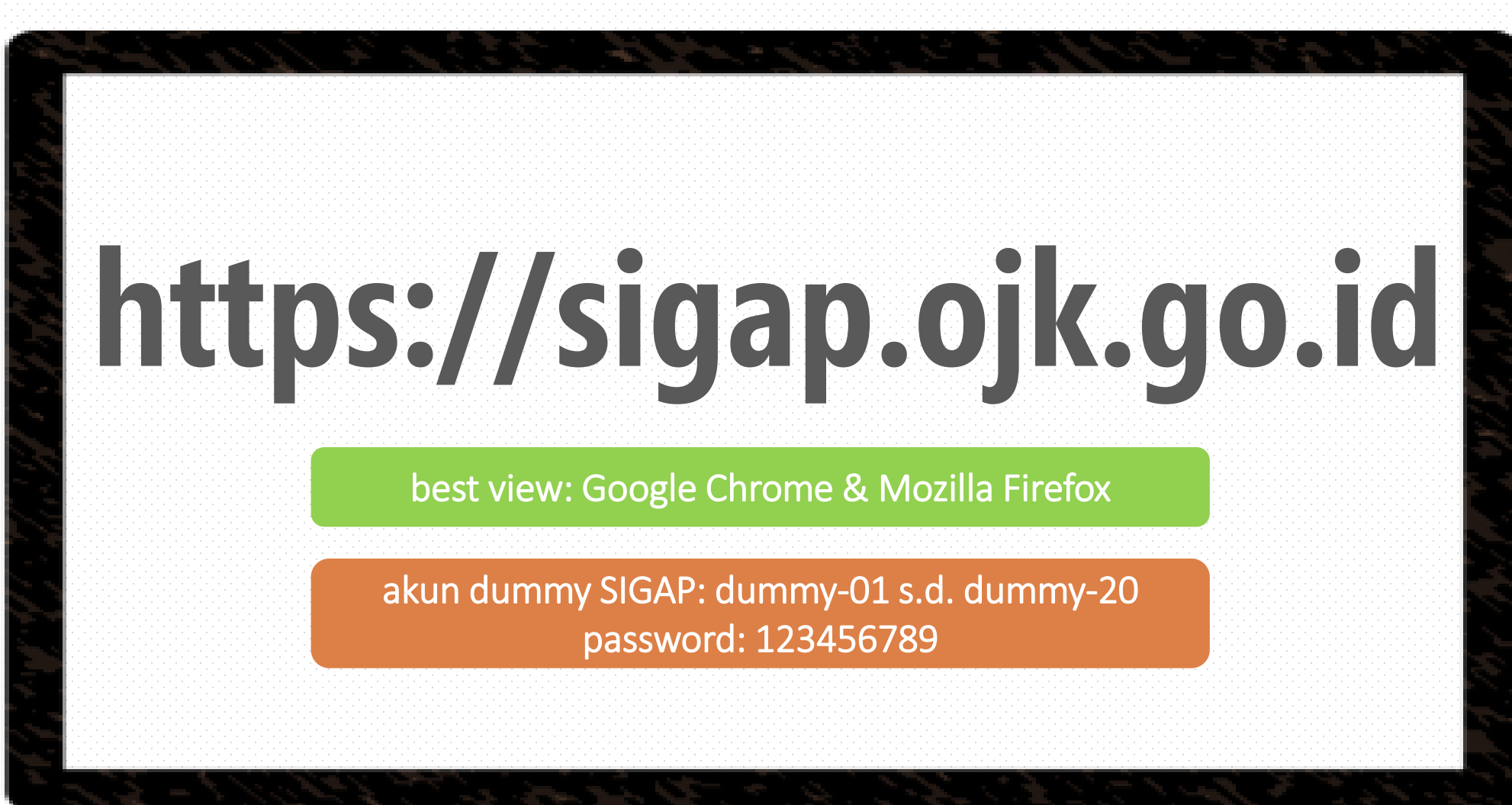

**Alamat SIGAP** 

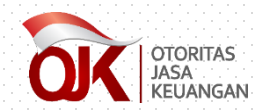

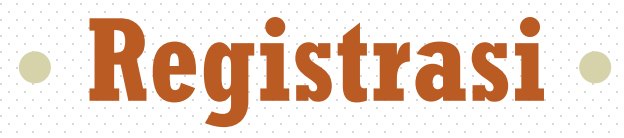

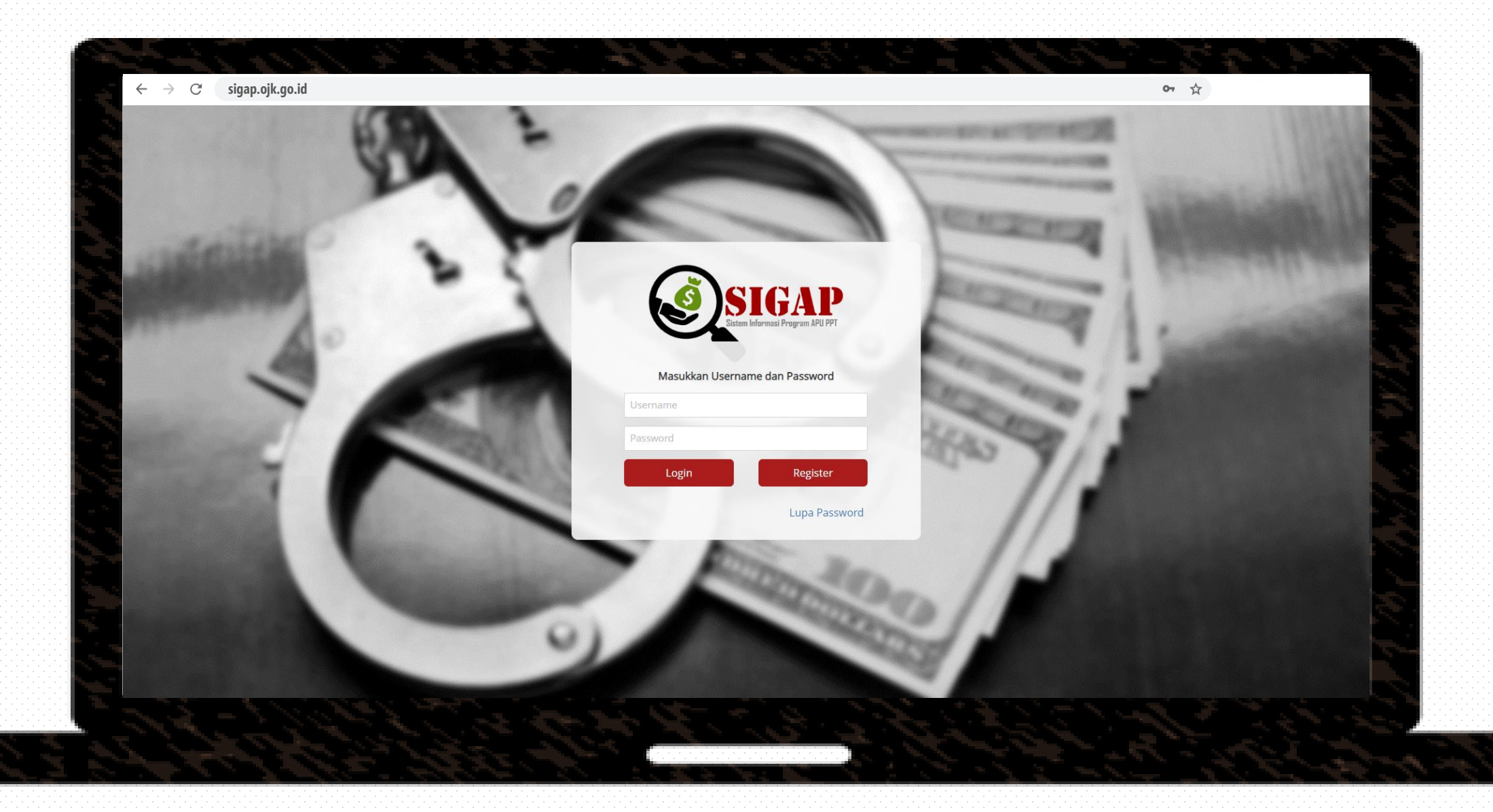

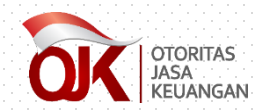

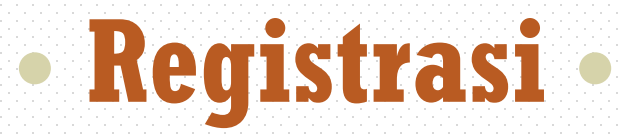

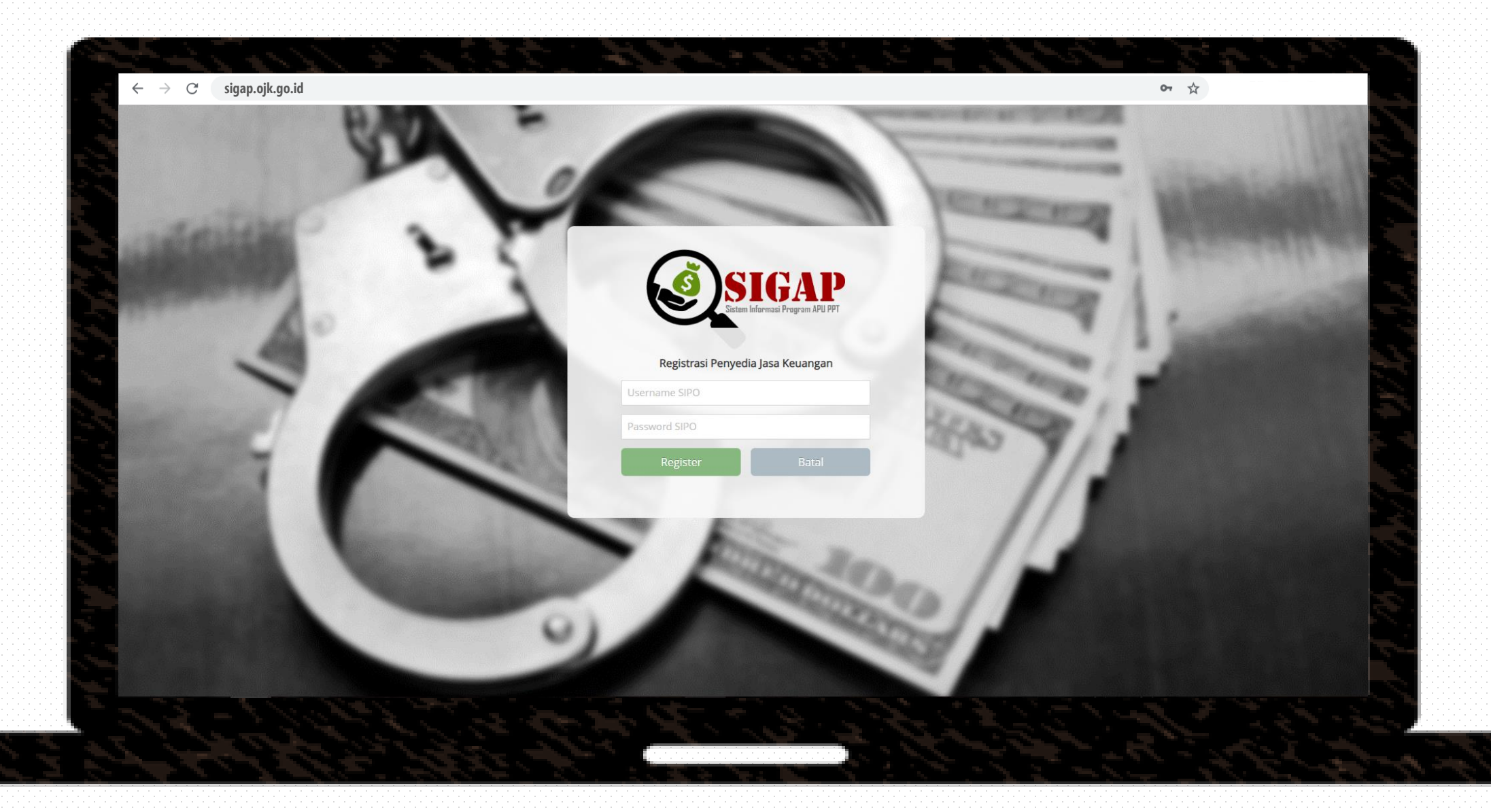

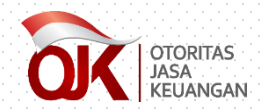

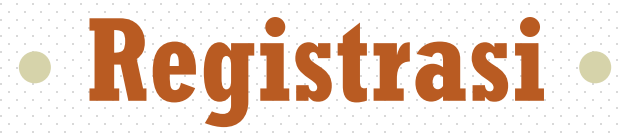

|                       | (marks)          | •                                    |                            |                |   |
|-----------------------|------------------|--------------------------------------|----------------------------|----------------|---|
|                       | 1.0              | Registrasi I                         | Penyedia Jasa Keuar        | ngan           |   |
|                       | Nama PJK         | Silahkan Pilih                       | <ul> <li>Alamat</li> </ul> |                |   |
|                       | ID SIPO          | 2000005372                           | Provinsi                   | Silahkan Pilih | • |
|                       | NPWP             | 213124432332                         | Kota                       |                | T |
|                       | WebSite          |                                      | Kodepos                    |                |   |
| A.                    | Email            |                                      | Telepon                    |                |   |
| A.                    | Nama Inisial PJK |                                      | Faksimile                  |                |   |
| 1                     | Informasi Akur   | 1                                    |                            |                |   |
| and the second second | Nama PIC         |                                      | Login Name                 |                |   |
| Contraction of the    | Email PIC        | Email Kontak Korporasi untuk APU PPT | Password                   |                |   |
| 1                     |                  |                                      | Ulangi Passwo              | ord            |   |
|                       |                  |                                      |                            |                |   |
|                       |                  | Simpan                               | Ba                         | atal           |   |
|                       |                  |                                      |                            |                |   |
|                       |                  |                                      |                            |                |   |
|                       |                  | 0)                                   |                            | 1 L-C2P        |   |
|                       |                  |                                      |                            |                |   |

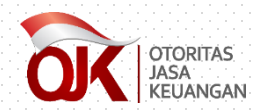

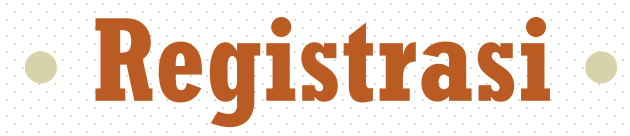

|                   | Informasi PJK                                                          |
|-------------------|------------------------------------------------------------------------|
| Nama PJK          | Nama PJK akan muncul secara otomatis pada bagian ini. Apabila terdapat |
|                   | 2 PJK dengan NPWP yang sama (misalkan untuk subsektor Perusahaan       |
|                   | Efek dan Manajer Investasi), maka akan ada dua pilihan PJK yang        |
|                   | ditampilkan. Silakan pilih sesuai dengan kewenangan Anda.              |
| ID SIPO           | Tidak dapat diubah (sesuai dengan informasi yang tercantum pada SIPO). |
| NPWP              | Tidak dapat diubah (sesuai dengan informasi yang tercantum pada SIPO). |
| Website           | Diisi dengan alamat <i>website</i> perusahaan.                         |
| E-mail            | Diisi dengan alamat <i>e-mail hotline</i> perusahaan.                  |
| Nama Inisial PJK  | Diisi dengan nama inisial PJK (apabila ada singkatan).                 |
| Alamat, Provinsi, | Diisi dengan detail alamat kantor pusat.                               |
| Kota, Kode pos    |                                                                        |
| Telepon           | Diisi dengan nomor telepon bagian APU-PPT.                             |
|                   |                                                                        |

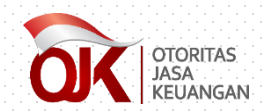

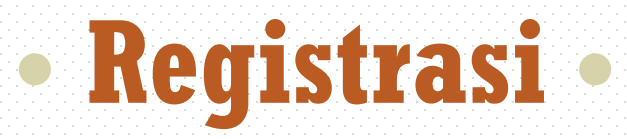

|                   | Informasi Akun                                                               |
|-------------------|------------------------------------------------------------------------------|
|                   | Diisi dengan nama PIC (perorangan) atau bagian yang in-charge atas           |
| Nama Pic          | pengelolaan informasi pada SIGAP.                                            |
|                   | Diisi dengan <i>e-mail</i> PIC bagian yang <i>in-charge</i> atas pengelolaan |
|                   | informasi pada SIGAP. Adapun dihimbau agar <i>e-mail</i> yang didaftarkan    |
| <i>E-mail</i> PIC | adalah <i>e-mail group, e-mail</i> dari unit yang menangani program APU PPT, |
|                   | atau <i>e-mail</i> dari PIC yang menangani program APU PPT namun harus       |
|                   | dipastikan bahwa PIC dimaksud adalah yang berstatus aktif.                   |
| Login Name        | Diisi dengan <i>username</i> untuk <i>login</i> ke aplikasi SIGAP.           |
| Password,         |                                                                              |
| Ulangi            | Diisi dengan <i>password</i> untuk <i>login</i> ke aplikasi SIGAP.           |
| Password          |                                                                              |

## MODUL LOGIN/BERANDA

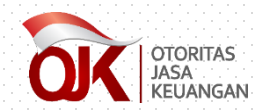

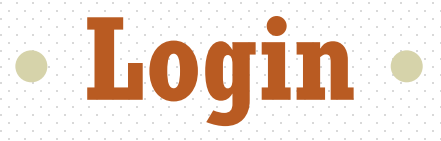

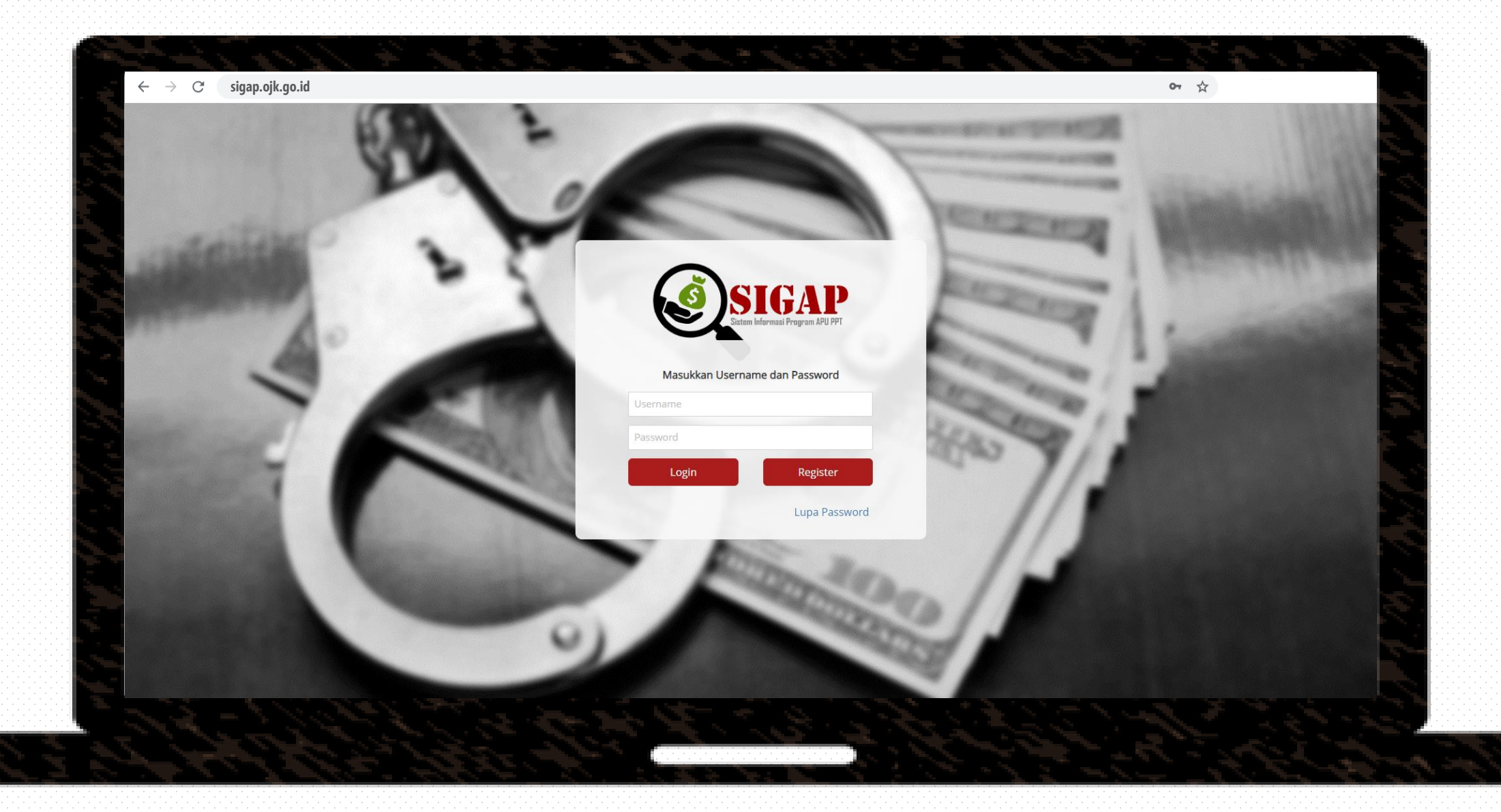

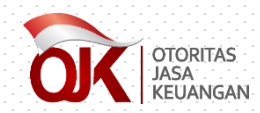

#### • Reset Password •

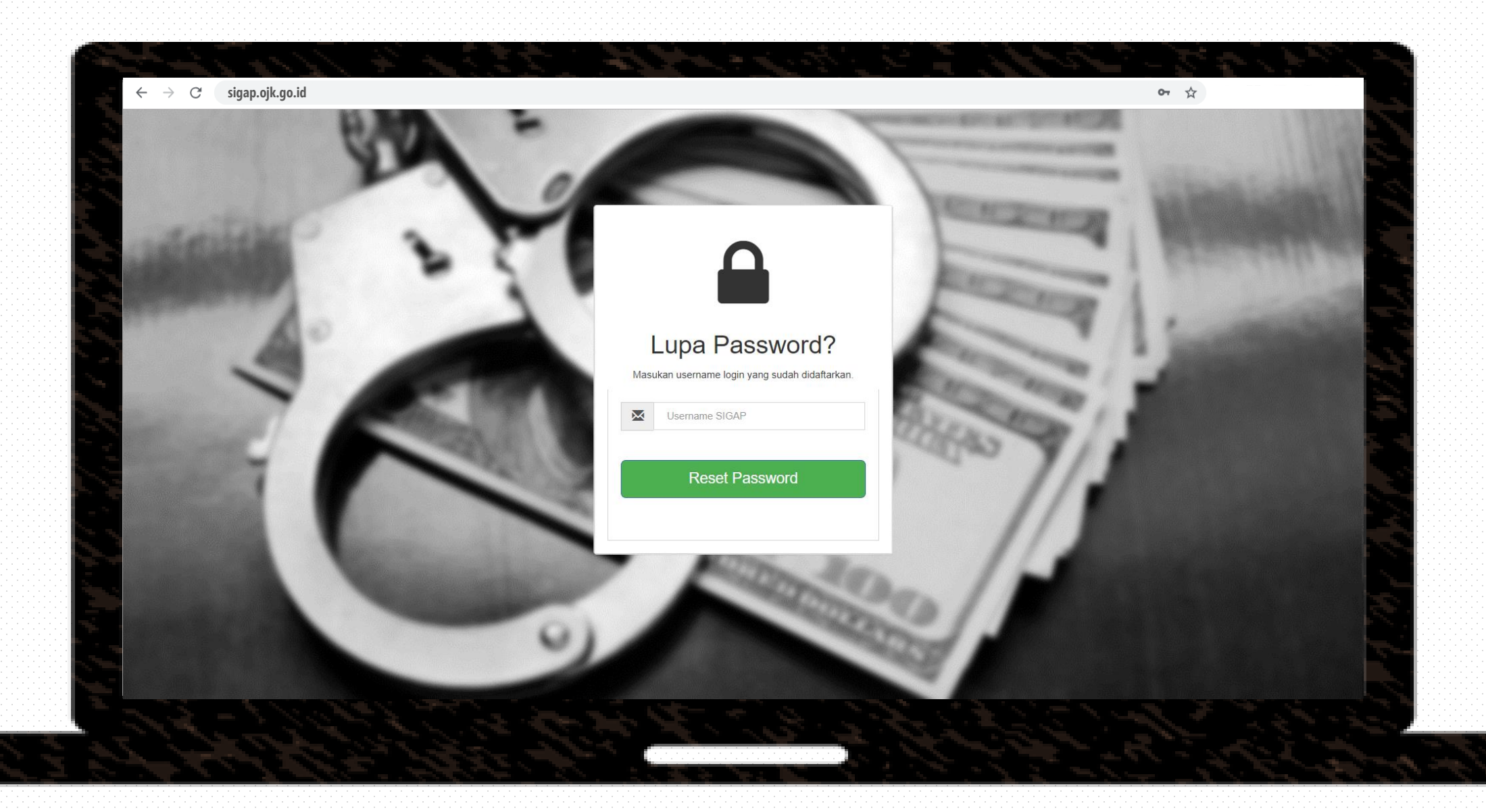

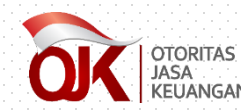

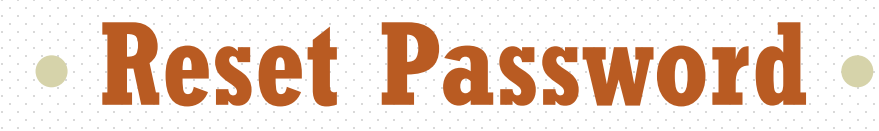

#### [Notifikasi] Reset Passsword

Yth. Bapak/Ibu,

Berikut password baru anda <u>doGwUToB</u>, silahkan login pada Sistem Informasi Program Anti Pencucian Uang dan Pencegahan Pendanaan Terorisme (SIGAP). Berkaitan dengan hal tersebut, dimohon agar Bapak/Ibu dapat melakukan pengantian password untuk menghindari hal-hal yang tidak diinginkan.

Demikian disampaikan, Atas waktu dan perhatiannya diucapkan terima kasih.

Salam, Admin SIGAP

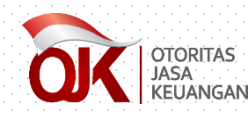

#### • Ganti Password •

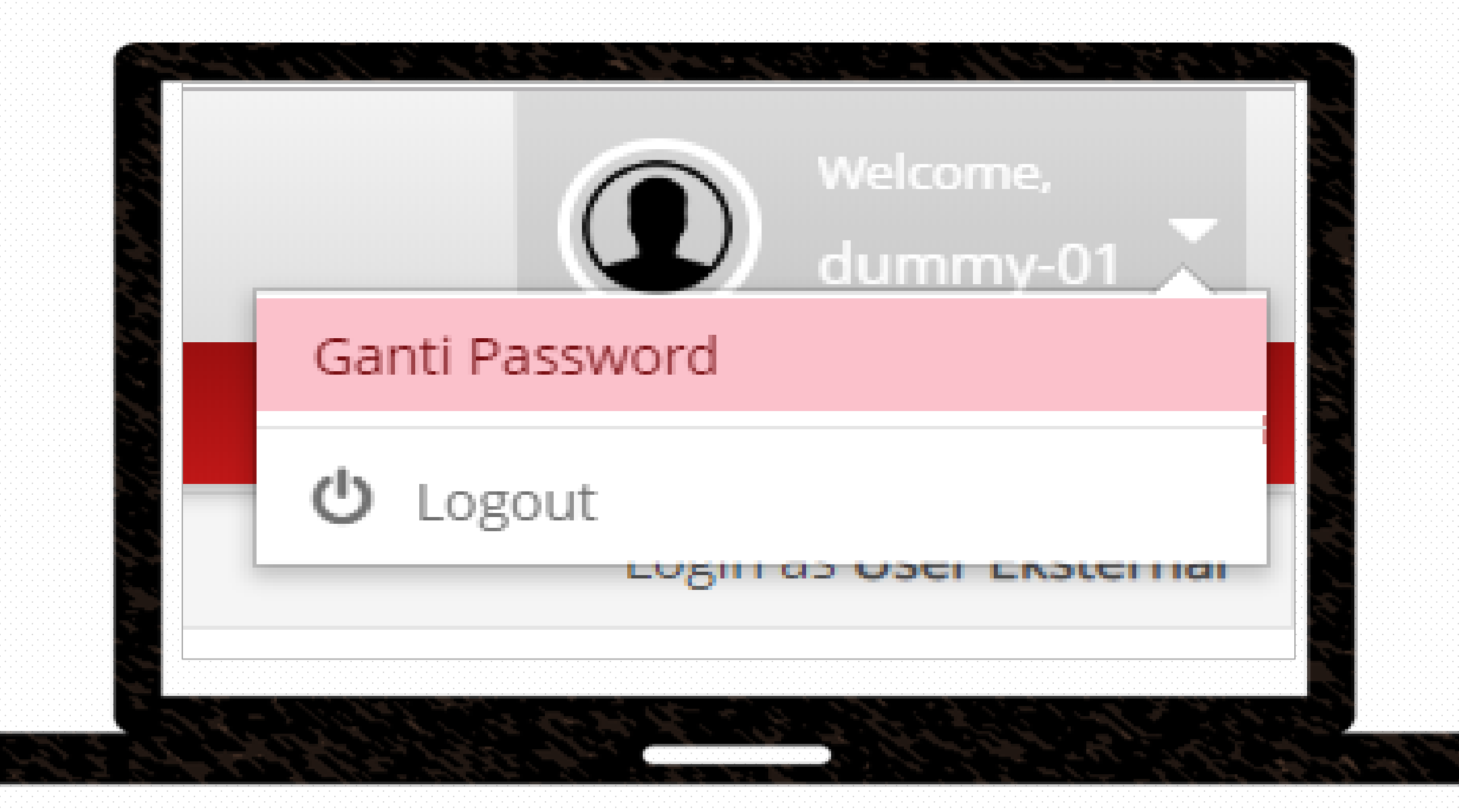

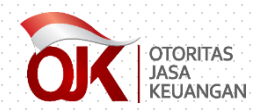

#### • Ganti Password •

| 🕆 Beranda 🖉 Data terkait APU Pi | PT 🗞 Referensi |
|---------------------------------|----------------|
| > Beranda                       |                |
| Ganti Password                  |                |
| Password Lama*                  |                |
| Password Baru*                  |                |
| Konfirmasi Password Baru*       |                |
|                                 | 🗸 Simpan       |

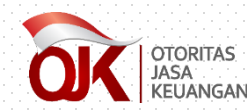

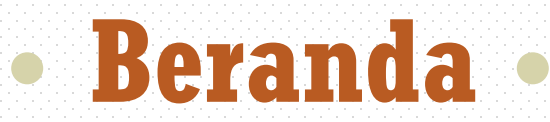

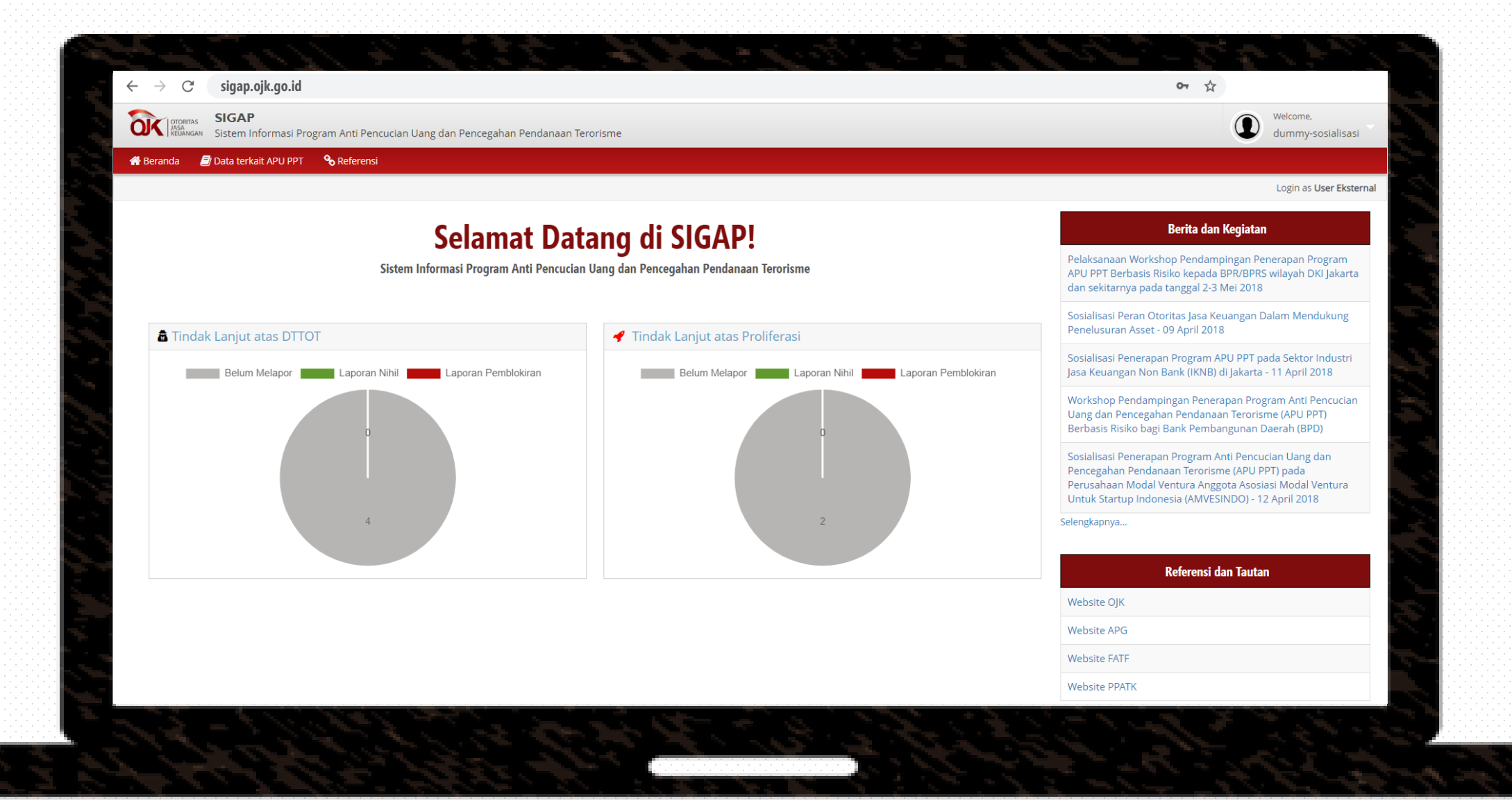

## MODUL DATA DTTOT

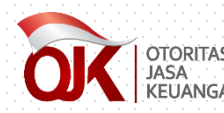

#### Notifikasi Data DTTOT

 $\mathbb{Z}$ 

Penyampaian Informasi DTTOT No. DTTOT/P-2f/90/V/RES.6.1./2019 🖷 Tanggal 22-05-2019 🗩 Inbox x

sigap.info@ojk.go.id <sigap.info@ojk.go.id>

Kepada Yth. Seluruh Penyedia Jasa Keuangan di Tempat.

Sehubungan dengan surat dari Kepala Kepolisian Negara Republik Indonesia terkait Daftar Terduga Teroris dan Organisasi Teroris (DTTOT) Nomor <u>DTTOT/P-2f/90/V/RES.6.1./2019</u> tanggal 22-05-2019, yang disampaikan melalui surat resmi OJK, Bapak dan Ibu dapat melakukan akses terhadap dokumen dimaksud melalui Sistem Informasi Program Anti Pencucian Uang dan Pencegahan Pendanaan Terorisme (SIGAP) pada tautan sebagai berikut: <u>https://sigap.ojk.go.id</u>.

Selanjutnya, Penyedia Jasa Keuangan diharapkan dapat menindaklanjuti, mengelola, serta menjaga kerahasiaan DTTOT tersebut, sebagaimana diatur dalam Undang-Undang Nomor 9 Tahun 2013 tentang Pencegahan dan Pemberantasan Tindak Pidana Pendanaan Terorisme.

Dalam pelaksanaan pemblokiran secara serta merta dan penyampaian laporan nihil, Penyedia Jasa Keuangan wajib mengacu pada Surat Edaran OJK Nomor 38/SEOJK.01/2017 tentang Pedoman Pemblokiran Secara Serta Merta Atas Dana Nasabah di Sektor Jasa Keuangan yang Identitasnya Tercantum dalam Daftar Teduga Teroris dan Organisasi Teroris, yang dapat diakses pada link sebagai berikut: <u>http://www.ojk.go.id/id/regulasi/otoritas-jasa-keuangan/surat-edaran-ojk-dan-dewan-komisioner/Pages/SEOJK-</u> <u>Pedoman-Pemblokiran-Dana-Nasabah-dalam-Daftar-Terduga-Teroris-dan-Organisasi-Teroris.aspx</u>

Demikian disampaikan agar dapat ditindaklanjuti sesuai ketentuan. Atas waktu dan perhatiannya kami ucapkan terima kasih.

Hormat kami, **Grup Penanganan APU PPT** Gedung Sumitro Djojohadikusumo Lantai 14 Jl. Lapangan Banteng Timur No. 2-4, Jakarta 10710 Telp. +6221-29600000

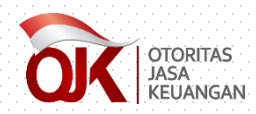

#### **Akses Data DTTOT**

| C REDANGA   | N Sistem Informasi Program An                                        | iti Pencucian Uang dan Pencegahan Pendanaan Tei        |
|-------------|----------------------------------------------------------------------|--------------------------------------------------------|
| 希 Beranda   | Data terkait APU PPT S Ref                                           | ferensi                                                |
| 🖀 > Beranda | Tindak Lanjut atas Daftar<br>Terduga Teroris & Organisasi<br>Teroris |                                                        |
|             | Tindak Lanjut atas Daftar<br>Pendanaan Proliferasi WMD               | Selamat Dat<br>Sistem Informasi Program Anti Pencucian |

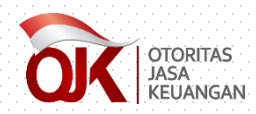

#### **Akses Data DTTOT**

| and the second                                                             |                                       | Constant 13                                                                                                    | 1.1                | 15-5-5-5      |               |
|----------------------------------------------------------------------------|---------------------------------------|----------------------------------------------------------------------------------------------------|--------------------|---------------|---------------|
| $\leftarrow \rightarrow C$ sigap.ojk.go.id                                 |                                       |                                                                                                    |                    | <b>o.</b> 4   |               |
| SIGAP<br>Sistem Informasi Program Anti Per                                 | ncucian Uang dan Pencegahan Pendanaan | Terorisme                                                                                                    |                    |               |               |
| ABeranda 🖉 Data terkait APU PPT 💊 Referen                                  | si                                    |                                                                                                    |                    |               |               |
| 倄 > Data terkait APU PPT > Tindak Lanjut atas Daftar                       | Terduga Teroris & Organisasi Teroris  |                                                                                                    |                    |               |               |
| Tindak Lanjut atas Daftar         Filter :      Pilih Status Tindak Lanjut | Organisasi Teroris dan                | Organisasi Teroris                                                                                                    |                    |               |               |
| Nomor DTTOT                                                                | Tanggal DTTOT                         | Keterangan                                                                                                    | Status Penyampaian | Jenis Laporan | Download Lapo |
| 1 DTTOT/P-2f/90/V/RES.6.1./2019                                            | 22-Mei-2019                           | DTTOT/P-2f/90/V/RE5.6.1 /2019 tanggal 22 Mel 2019 yang disampaikan melalui Surat OJK Nomor SR-<br>09/MS.43/2019 tanggal 22 Mel 2019 perihal Pemberitahuan Penghapusan Identitas Orang dari Daftar<br>Terduga Teroris dan Organisasi Teroris dan Permohonan Buka Blokir – 22 Mei 2019                                               |                    |               |               |
| 2 DTTOT/P-2e/86///RES.6.1./2019                                            | 16-Mei-2019                           | DTTOT/P-2e/86/V/RES.6.1/2019 tanggal 16 Mei 2019 yang disampaikan melalui Surat OJK Nomor SR-<br>08/NS.43/2019 tanggal 16 Mei 2019 perihal Pemberitahuan Pencantuman dan Penghapusan Identitas<br>Orang dan Entitas dari Daftar Terduga Teroris dan Organisasi Teroris dan Permohonan Buka Blokir dan<br>Pemblokiran – 16 Mei 2019 |                    |               |               |
| 3 DTTOT/P-2c/82/V/RES.6.1./2019                                            | 02-Mei-2019                           | DTTOT/P-2c/82/V/RES.6.1/2019 tanggal 2 Mei 2019 yang disampaikan melalui Surat OjK Nomor SR-<br>07/MS.43/2019 tanggal 2 Mei 2019 perihal Pemberitahuan Pencantuman Identitas Orang dari Daftar<br>Terduga Teroris dan Organisasi Teroris dan Permohonan Pemblokiran – 2 Mei 2019                                                   |                    |               |               |
| 4 DTTOT/P-2b/76/IV/RES.6.1./2019                                           | 23-Apr-2019                           | DTTOT/P-2b/76/IV/RES.6.1/2019 tanggal 23 April 2019 yang disampaikan melalui Surat OJK Nomor SR -<br>06/MS.43/2019 tanggal 23 April 2019 perihal Pemberitahuan Penghapusan Identitas Orang dan Entitas dari<br>Daftar Terduga Teroris dan Organisasi Teroris dan Permohonan Buka Blokir – 23 April 2019                            |                    |               |               |
| 5 DTTOT/P-2a/74/IV/RE5.6.1./2019                                           | 16-Apr-2019                           | DTTOT/P-2a/74/IV/RES.6.1./2019 tanggal 16 April 2019 yang disampaikan melalui Surat OJK Nomor SR-<br>05/MS.43/2019 tanggal 16 April 2019 perihal Pemberitahuan Penghapusan Identitas Orang dan Entitas dari<br>Daftar Terduga Teroris dan Organisasi Teroris dan Permohonan Buka Biokir – 16 April 2019                            |                    |               |               |
|                                                                            |                                       | DTTOT/P-2/78/IV/RES.6.1./2019 tanggal 15 April 2019 yang disampaikan melalui Surat OJK Nomor SR-                                                                                                    |                    |               |               |
| Pilih salah sa                                                             | atu data DTTOT la<br>dat              | alu klik tombol pensil untuk melihat<br>a lengkap                                                                                                    |                    |               | Data 1 - 20   |
|                                                                            |                                       |                                                                                                    |                    |               |               |

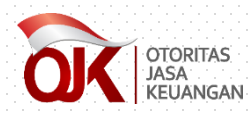

#### • Unduh Dokumen DTTOT •

|                         | rkait APU PPT 96 Referensi                                                                                                    |                                                                                    |  |
|-------------------------|----------------------------------------------------------------------------------------------------|------------------------------------------------------------------------------------|--|
| > Data terkait APU PPT  | Tindak Lanjut atas Daftar Terduga Teroris & Organisasi Teroris                                                                                                    |                                                                                    |  |
| etail DTTO              | No. DTTOT/P-2f/90/V/RES.6.1./2019                                                                                                    |                                                                                    |  |
| Informasi atas D        | пот                                                                                                    |                                                                                    |  |
| Tahun DTTOT             | 22-05-2019                                                                                                    |                                                                                    |  |
| Keterangan              | DTTOT/P-2f/90/V/RES.6.1./2019 tanggal 22 Mei 2019 yang disampaikan melalui Surat OJK Nomor SR<br>Pemberitahuan Penghapusan Identitas Orang dari Daftar Terduga Teroris dan Organisasi Teroris dan | –09/MS.43/2019 tanggal 22 Mei 2019 perihal<br>Permohonan Buka Blokir – 22 Mei 2019 |  |
| Dokumen Pendukung       | Unduh Dokumen Lakukan unduh o<br>terkait DTT                                                                                                    | lokumen<br>OT                                                                      |  |
| Tindak Lanjut at        | as Data DTTOT No. DTTOT/P-2f/90/V/RES.6.1./2019                                                                                                    |                                                                                    |  |
| Jenis Laporan*          | -Status Laporan-                                                                                                    |                                                                                    |  |
|                         | Unduh Template Laporan                                                                                                    |                                                                                    |  |
|                         | ᆂ No File                                                                                                    | Choose                                                                             |  |
| Unggah Laporan <b>*</b> |                                                                                                    |                                                                                    |  |

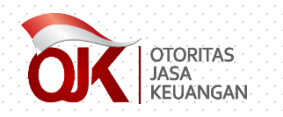

#### **Unduh Dokumen DTTOT** •

| - | DTTOT 22 Me | ei 201zip | ~ |  |  |
|---|-------------|-----------|---|--|--|
|   |             |           |   |  |  |
|   |             |           |   |  |  |

#### > Downloads > DTTOT 22 Mei 2019-636964774811544561 > DTTOT 22 Mei 2019

| Name                                  | Туре                      | Compressed size | Password | Size   | Ratio | Date modified    |
|---------------------------------------|---------------------------|-----------------|----------|--------|-------|------------------|
| DTTOT 2F 2019                         | Microsoft Excel Worksheet | 96 KB           | No       | 99 KB  | 3%    | 12/06/2019 10.42 |
| 🔁 Lampiran 1 - Daftar Tujuan PJK - 22 | Adobe Acrobat Document    | 219 KB          | No       | 234 KB | 7%    | 12/06/2019 15.24 |
| 🔁 Lampiran 2 - Surat Kapolri DTTOT    | Adobe Acrobat Document    | 284 KB          | No       | 284 KB | 1%    | 12/06/2019 14.28 |
| 🔁 Lampiran 3 - DTTOT.P2f.90.V.RES.6   | Adobe Acrobat Document    | 553 KB          | No       | 594 KB | 7%    | 12/06/2019 14.28 |
| 🔁 SR-09 MS.43 2019 Surat dari OJK     | Adobe Acrobat Document    | 39 KB           | No       | 46 KB  | 17%   | 12/06/2019 14.58 |

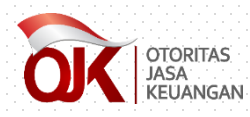

### **Tindak Lanjut atas DTTOT**

| Data terkait APU PPT | Tindak Lanjut atas Daftar Terduga Teroris & Organisasi Teroris                                                                                                    |
|----------------------|----------------------------------------------------------------------------------------------------|
| tail DTTOT           | No. DTTOT/P-2f/90/V/RES.6.1./2019                                                                                                    |
| formasi atas Dī      | тот                                                                                                    |
| iun DTTOT            | 22-05-2019                                                                                                    |
| erangan              | DTTOT/P-2f/90/V/RE5.6.1/2019 tanggal 22 Mei 2019 yang disampaikan melalui Surat OJK Nomor SR-09/MS.43/2019 tanggal 22 Mei 2019 penhal<br>Pemberitahuan Penghapusan Identitas Orang dari Daftar Terduga Teroris dan Organisasi Teroris dan Permohonan Buka Blokir – 22 Mei 2019 |
| kumen Pendukung      | Unduh Dokumen                                                                                                    |
| ndak Lanjut ata      | s Data DTTOT No. DTTOT/P-2f/90/V/RES.6.1./2019                                                                                                    |
| is Laporan*          | Lakukan unduh template laporan yang berisi format laporan<br>Unduh Template Laporan<br>Sesuai SEOIK dalam bentuk Microsoft Word                                                                                                    |
| ggah Laporan*        | ▲ No File                                                                                                    |

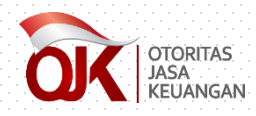

### • Tindak Lanjut atas DTTOT •

| ⊟ 🕐 🗟 🧀 亏 👻 🗟 Format Berita Acara dan Laporan Pemblokiran Serta Merta - D 🔅                                                                                                    | 2 🖻 — 🗖           | ×                                                                                                    | 🗐 🔒 🗷 🔂 📹 🕤 🚽 🗧 Format Laporan Nihil - DTTOT - Word 🛛 TABLE TOOLS 💡 📧 🗕 🗌                                                                                                    |
|----------------------------------------------------------------------------------------------------|-------------------|----------------------------------------------------------------------------------------------------|----------------------------------------------------------------------------------------------------|
| HOME INSERT DESIGN PAGE LAYOUT REFERENCES MAILINGS REVIEW VIEW EPM                                                                                                    | 1 Tikita Fari 🝷 🛼 |                                                                                                    | FILE HOME INSER DESIG PAGE L REFER MAILI REVIE VIEW EPM DESIGN LAYOUT Tikita Fari                                                                                                    |
| $\mathcal{X}$ Bookman Old Style $10$ $\mathbf{I}$ $\mathbf{I}$ |                   | <ul> <li>Image: A second second s</li></ul> | Bookman Old Style12 $\vdots$ $\vdots$ |
| · 1 · · · · X· · · 1 · · · 2 · · · 3 · · · 4 · · · 5 · · · 6 · · · 7 · · · 8 · · · 9 · · · 10 · · · 11 · · · 12 · · · 13 · · · 14 · · · 15 · · · 16                                                                                                    | 18 - 19           |                                                                                                    | L 1 · · · # · 🔀 · 1 · · · 2 · · · 3 · · · 4 · · · 5 · · · 6 · · · 7 · · · 8 · · · 9 · · · 10 · · · 11 · · · 12 · · · 13 · · · 14 · · · 15 · · · 16 · · · 12 · # · 18 · · · 19                                                                                                    |
| <br>FORMAT BERITA ACARA DAN LAPORAN PEMBLOKIRAN<br>SECARA SERTA MERTA                                                                                                    |                   |                                                                                                    | FORMAT LAPORAN NIHIL                                                                                                    |
| [PT. XXXI <sup>1</sup> ]                                                                                                    |                   |                                                                                                    | - L                                                                                                    |
| [alamat]                                                                                                    |                   |                                                                                                    | [PT. XXX <sup>1</sup> ]                                                                                                    |
| BERITA ACARA PEMBLOKIRAN SECARA SERTA MERTA                                                                                                    |                   |                                                                                                    | [alamat]                                                                                                    |
|                                                                                                    |                   |                                                                                                    | Nomor : [tempat], [tanggal, bulan, tahun]                                                                                                    |
| Yang bertandatangan di bawah mi <sup>2</sup> :                                                                                                    |                   |                                                                                                    | • Lamp :                                                                                                    |
| Nama                                                                                                    |                   |                                                                                                    | Perihal : Laporan Nihil atas Pemblokiran Secara Serta Merta                                                                                                    |
| Alamat :                                                                                                    |                   |                                                                                                    |                                                                                                    |
|                                                                                                    |                   |                                                                                                    | - Kepada                                                                                                    |
| dalam hal ini bertindak untuk dan atas nama [PT. XXX], dengan ini menyatakar                                                                                                    | a .               |                                                                                                    | o Yth. Kepala Kepolisian Negara Republik Indonesia                                                                                                    |
| banwa pada hari ini inari, tanggal, bulan, tanunj, pukul WIB/ WIIA/ WII3 <sup>-</sup> tela                                                                                                    | a<br>2            |                                                                                                    | c.q. Kepala Densus 88                                                                                                    |
| Kepolisian Republik Indonesia Nomor tanggal atas Daftar Terduga Teroris da                                                                                                    | n                 |                                                                                                    | Kepolisian Negara Republik Indonesia                                                                                                    |
| Organisasi Teroris (DTTOT) Nomor di hadapan saksi:                                                                                                    | -                 |                                                                                                    | I Di-                                                                                                    |
|                                                                                                    |                   |                                                                                                    | Jakarta                                                                                                    |
| Nama :                                                                                                    |                   |                                                                                                    |                                                                                                    |
| Jabatan :                                                                                                    |                   |                                                                                                    | Menunjuk Pasal 28 ayat (3) Undang-Undang Nomor 9 Tahun 2013 tentang Pencegahan dan                                                                                                    |
|                                                                                                    |                   |                                                                                                    | Pemberantasan Tindak Pidana Pendanaan Terorisme dan berdasarkan surat dari OJK                                                                                                    |
| terhadap rekening/aset/Dana yang dimiliki atau dikuasai oleh Pengguna Jas                                                                                                    | a                 |                                                                                                    | nomor tanggal perihal bulan tahun, dengan ini kami laporkan bahwa                                                                                                    |
| sebagai berikut:                                                                                                    |                   |                                                                                                    | sampai dengan [hari, tanggal, bulan, tahun], pukul WIB/WITA/WIT <sup>2</sup> tidak terdapat                                                                                                    |

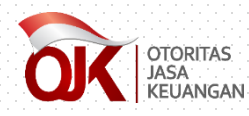

### **Tindak Lanjut atas DTTOT**

| > Data terkait APU PPT > | Tindak Lanjut atas Daftar Terdug | a Teroris & Organisasi Teroris                                          |                                              |                          |                 |       |        |        |
|--------------------------|----------------------------------|-------------------------------------------------------------------------|----------------------------------------------|--------------------------|-----------------|-------|--------|--------|
|                          |                                  |                                                                         | 0                                            |                          |                 |       |        |        |
|                          | NO. DITOT/F-21                   | /90/ V/ KE3.0.1./201                                                    | 5                                            |                          |                 |       |        |        |
| Informasi atas DT        | тот                              |                                                                         |                                              |                          |                 |       |        |        |
| Tahun DTTOT              | 22-05-2019                       |                                                                         |                                              |                          |                 |       |        |        |
|                          | DTTOT/P-2f/90/V/RES.6.1./20      | 19 tanggal 22 Mei 2019 yang disampaikan m                               | nelalui Surat OJK Nomor SR-09/MS.43/2019 tar | ggal 22 Mei 2019 perihal |                 |       |        |        |
| Keterangan               | Pempentanuan Pengnapusan         | Identitas Orang dan Dartar Ferduga Ferons                               | dan Organisasi Terons dan Permononan buka b  | 10KIF — 22 Mei 2019      |                 |       |        |        |
|                          |                                  | © Open                                                                  |                                              |                          |                 |       |        | ×      |
| Dokumen Pendukung        | Unduh Dokumen                    | $\leftrightarrow \rightarrow \uparrow \uparrow \square \rightarrow Thi$ | s PC > Documents > Laporan DTTOT             | ٽ ~                      | Search Laporan  | DTTOT |        | م<br>• |
|                          |                                  | Implementasi M ^                                                        | Name                                         | Date modified            | Туре            | Size  |        | •      |
|                          |                                  | Lampiran SEOJK                                                          | 🔁 Laporan Nihil - DTTOT                      | 19/06/2019 18.16         | Adobe Acrobat D |       | 65 KB  | Ĺ      |
| Tindak Lanjut atas       | 5 Data DTTOT No. DTTO            | CP-2f/9 RSEOJK Prolifera                                                |                                              |                          |                 |       |        |        |
| Jenis Laporan*           | Nihil                            | This PC                                                                 |                                              |                          |                 |       |        |        |
|                          | Unduh Template Laporan           | Desktop                                                                 |                                              |                          |                 |       |        |        |
| Unggah Laporan*          | 📤 No File                        | Downloads                                                               |                                              |                          |                 |       |        |        |
|                          |                                  | Music                                                                   |                                              |                          |                 |       |        |        |
|                          |                                  | Videos                                                                  |                                              |                          |                 |       |        |        |
|                          |                                  | Local Disk (C:)                                                         |                                              |                          |                 |       |        |        |
|                          |                                  | 🥏 Network 🗸                                                             |                                              |                          |                 |       |        |        |
|                          |                                  | File na                                                                 | me: Laporan Nihil - DTTOT                    |                          | ✓ All Files     |       |        | $\sim$ |
|                          |                                  |                                                                         |                                              |                          | Open            | (     | Cancel |        |
|                          |                                  |                                                                         |                                              | Otoritas Jasa            | Keuangan © 201  | 7     |        |        |

- Setelah dokumen yang sesuai dengan format laporan telah ditandatangani, lakukan scan terhadap dokumen fisik untuk kemudian di-upload pada SIGAP.
- Pilih salah satu Jenis Laporan pada menu drop-down, yaitu Nihil atau Pemblokiran. Setelah itu, lakukan klik pada <u>Unggah Laporan</u> dan pilih dokumen hasil scan yang akan diupload.
- 3. Apabila data telah lengkap, klik Simpan

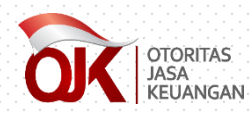

### **Tindak Lanjut atas DTTOT**

| Q           | OTORITAS<br>JASA<br>JASA<br>JASA<br>JASA<br>JASA<br>JASA<br>JASA<br>J | ucian Uang dan Pencegahan Penda   | inaan Terorisme                                                                                                    |                    | · · · · · · · · · · |
|-------------|-----------------------------------------------------------------------|-----------------------------------|----------------------------------------------------------------------------------------------------|--------------------|---------------------|
| N B         | eranda 🖉 Data terkait APU PPT 🔗 Referensi                             |                                   |                                                                                                    |                    |                     |
| >           | Data terkait APU PPT > Tindak Lanjut atas Daftar Ter                  | duga Teroris & Organisasi Teroris |                                                                                                    |                    |                     |
| <b>r:</b> , | ndak Laniut atas Daftar ()                                            | )rganicasi Teroris (              | lan Organisasi Teroris                                                                                                    |                    |                     |
|             | nuak Lanjut atas Daltar O                                             |                                   |                                                                                                    |                    |                     |
| ilte        | er :Pilih Status Tindak Lanjut 🔻Pilih Je                              | nis Laporan ¥                     | Cari Reset                                                                                                    |                    |                     |
|             | Nomor DTTOT                                                           | Tanggal DTTOT                     | Keterangan                                                                                                    | Status Penyampaian | Jenis               |
| I           | DTTOT/P-2f/90/V/RES.6.1./2019                                         | 22-Mei-2019                       | DTTOT/P-2f/90/V/RE5.6.1./2019 tanggal 22 Mei 2019 yang disampaikan melalui Surat OJK Nomor SR-<br>09/MS.43/2019 tanggal 22 Mei 2019 perihal Pemberitahuan Penghapusan Identitas Orang dari Daftar<br>Terduga Teroris dan Organisasi Teroris dan Permohonan Buka Blokir – 22 Mei 2019                                                                                                    |                    | Lapo                |
| 2           | DTTOT/P-2e/86/V/RES.6.1./2019                                         | 16-Mei-2019                       | Apabila telah ditindaklanjuti, status penyan                                                                                                    | npaian akan berul  | bah                 |
|             |                                                                       |                                   | warna menjadi hijau                                                                                                    |                    |                     |
|             | DTTOT/P-2c/82/V/RES.6.1./2019                                         | 02-Mei-2019                       | 07/MS.43/2019 tanggal 2 Mei 2019 perihal Pemberitahuan Pencantuman Identitas Orang dari Daftar<br>Terduga Teroris dan Organisasi Teroris dan Permohonan Pemblokiran – 2 Mei 2019                                                                                                    |                    |                     |
| 3           |                                                                       |                                   |                                                                                                    |                    |                     |
| 3           | DTTOT/P-2b/76/IV/RES.6.1./2019                                        | 23-Apr-2019                       | DTTOT/P-2b/76/IV/RE5.6.1./2019 tanggal 23 April 2019 yang disampaikan melalui Surat OJK Nomor SR –<br>06/MS.43/2019 tanggal 23 April 2019 perihal Pemberitahuan Penghapusan Identitas Orang dan Entitas dari<br>Daftar Terduga Teroris dan Organisasi Teroris dan Permohonan Buka Blokir – 23 April 2019                                                                                                    |                    |                     |
| 3           | DTTOT/P-2b/76/IV/RES.6.1./2019<br>DTTOT/P-2a/74/IV/RES.6.1./2019      | 23-Apr-2019<br>16-Apr-2019        | DTTOT/P-2b/76/IV/RE5.6.1/2019 tanggal 23 April 2019 yang disampaikan melalui Surat OJK Nomor SR –<br>06/MS.43/2019 tanggal 23 April 2019 perihal Pemberitahuan Penghapusan Identitas Orang dan Entitas dari<br>Daftar Terduga Teroris dan Organisasi Teroris dan Permohonan Buka Blokir – 23 April 2019<br>DTTOT/P-2a/74/IV/RE5.6.1./2019 tanggal 16 April 2019 yang disampaikan melalui Surat OJK Nomor SR-<br>05/MS.43/2019 tanggal 16 April 2019 perihal Pemberitahuan Penghapusan Identitas Orang dan Entitas dari<br>Daftar Terduga Teroris dan Organisasi Teroris dan Permohonan Buka Blokir – 16 April 2019 |                    |                     |

#### MODUL DAFTAR PENDANAAN PROLIFERASI SENJATA PEMUSNAH MASSAL

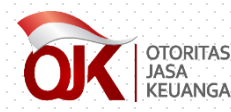

### Notifikasi Data Proliferasi

ē 🖸

Penyampaian Informasi Daftar Pendanaan Proliferasi Senjata Pemusnah Massal Nomor Keputusan Kepala PPATK Nomor 256 Tahun 2018 Tanggal 16-10-2018 > Intex ×

Kepada Yth. Seluruh Penyedia Jasa Keuangan di Tempat.

Sehubungan dengan surat dari Pusat Pelaporan dan Analisis Transaksi Keuangan (PPATK) terkait Daftar Pendanaan Proliferasi Senjata Pemusnah Massal Nomor <u>Keputusan Kepala PPATK Nomor 256 Tahun 2018</u> tanggal 16-10-2018, yang disampaikan melalui surat resmi OJK, Bapak dan Ibu dapat melakukan akses terhadap dokumen dimaksud melalui Sistem Informasi Program Anti Pencucian Uang dan Pencegahan Pendanaan Terorisme (SIGAP) pada tautan sebagai berikut: <u>https://sigap.ojk.go.id</u>.

Selanjutnya, Penyedia Jasa Keuangan diharapkan dapat menindaklanjuti dan mengelola Identitas Orang dan Korporasi dalam Daftar Pendanaan Proliferasi Senjata Pemusnah Massal tersebut, sebagaimana diatur dalam Peraturan Bersama Menteri Luar Negeri Republik Indonesia, Kepala Kepolisian Negara Republik Indonesia, Kepala Pusat Pelaporan dan Analisis Transaksi Keuangan, dan Kepala Badan Pengawas Tenaga Nuklir, Nomor 4 Tahun 2017, Nomor 1 Tahun 2017, Nomor 9 tahun 2017, Nomor 5 Tahun 2017 tentang Pencantuman Identitas Orang dan Korporasi dalam Daftar Pendanaan Proliferasi Senjata Pemusnah Massal dan Pemblokiran Secara Serta Merta Atas Dana Milik Orang Atau Korporasi yang Tercantum dalam Daftar Pendanaan Proliferasi Senjata Pemusnah Massal.

Demikian disampaikan agar dapat ditindaklanjuti sesuai ketentuan. Atas waktu dan perhatiannya kami ucapkan terima kasih.

#### Hormat kami, Grup Penanganan APU PPT Gedung Sumitro Djojohadikusumo Lantai 14 JI. Lapangan Banteng Timur No. 2-4, Jakarta 10710 Telp. +6221-29600000

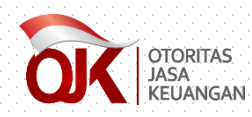

#### Akses Data Proliferasi

| OK OTORIT,<br>JASA<br>KEUANO | AS <b>SIGAP</b><br>GAN Sistem Informasi Program Anti Po              |
|------------------------------|----------------------------------------------------------------------|
| 😭 Beranda                    | Data terkait APU PPT Seferer                                         |
| 👚 > Beranda                  | Tindak Lanjut atas Daftar<br>Terduga Teroris & Organisasi<br>Teroris |
|                              | Tindak Lanjut atas Daftar<br>Pendanaan Proliferasi WMD               |

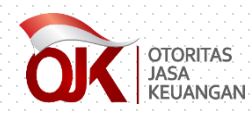

#### **Akses Data Proliferasi**

| Q                                                                                                    | SIGAP<br>Sistem Informasi Program Anti Pencucian Uang dan | Pencegahan Pendanaan Terorisme |                                                                                                    |                    |  |  |
|----------------------------------------------------------------------------------------------------|-----------------------------------------------------------|--------------------------------|----------------------------------------------------------------------------------------------------|--------------------|--|--|
| <b>B</b>                                                                                                    | eranda 🧧 Data terkalt APU PPT 🔗 Referensi                 |                                |                                                                                                    |                    |  |  |
| ★ > Data terkait APU PPT > Tindak Lanjut atas Daftar Pendanaan Proliferasi WMD Tindak Lanjut atas Daftar Pendanaan Proliferasi WMD |                                                           |                                |                                                                                                    |                    |  |  |
| iite                                                                                                    | r :Pilin Status Iindak Lanjut Y                           | Tanggal Proliferasi            | Keser                                                                                                    | Status Penyampalan |  |  |
|                                                                                                    | Keputusan Kepala PPATK Nomor 256 Tahun 2018               | 16-Okt-2018                    | Daftar Pendanaan Proliferasi Senjata Pemusnah Massal berdasarkan Keputusan Kepala PPATK Nomor 256 Tahun 2018 tanggal 16<br>Oktober2018 yang disampalkan melalui SR-04/MS.14/2018 tanggal 16 Oktober 2018 perihal Pemberitahuan Identitas Orang dan Korporasi<br>dalam Daftar Pendanaan Proliferasi Senjata Pemusnah Massal - Oktober 2018 |                    |  |  |
|                                                                                                    | Keputusan Kepala PPATK Nomor 152A Tahun 2018              | 31-Mar-2018                    | Daftar Pendanaan Proliferasi Senjata Pemusnah Massal berdasarkan Keputusan Kepala PPATK Nomor 152A Tahun 2018 tanggal 31 Maret 2018 yang disampaikan melalui SR-02/MS.14/2018 tanggal 31 Maret 2018 perihal Pemberitahuan Identitas Orang dan Korporasi dalam Daftar Pendanaan Proliferasi Senjata Pemusnah Massal - Maret 2018           |                    |  |  |
| 8                                                                                                    | Keputusan Kepala PPATK Nomor 269A Tahun 2017              | 22-Des-2017                    | Keputusan Kepala PPATK Nomor 269A Tahun 2017 tanggal 22 Desember 2017 yang disampaikan melalui Surat OJK Nomor SR-08/MS.14/2017<br>tanggal 22 Desember 2017 perihal Pemberitahuan Identitas Orang dan Korporasi dalam Daftar Pendanaan Proliferasi Senjata Pemusnah<br>Massal – Desember 2017                                             |                    |  |  |
| L                                                                                                    | Keputusan Kepala PPATK Nomor 196 Tahun 2017               | 11-Sep-2017                    | Kepala PPATK Nomor 196 Tahun 2017 tanggal 11 September 2017 yang disampaikan melalui Surat OJK Nomor SR-3/MS.14/2017 tanggal 11<br>September 2017 perihal Pemberitahuan Identitas Orang dan Korporasi dalam Daftar Pendanaan Proliferasi Senjata Pemusnah Massal –<br>September 2017                                                      |                    |  |  |
|                                                                                                    | Keputusan Kepala PPATK Nomor 179A Tahun 2017              | 07-Agu-2017                    | Kepala PPATK Nomor 179A Tahun 2017 tanggal 7 Agustus 2017 yang disampaikan melalui Surat OJK Nomor SR-1a/MS.14/2017 tanggal 7<br>Agustus 2017 perihal Pemberitahuan Identitas Orang dan Korporasi dalam Daftar Pendanaan Proliferasi Senjata Pemusnah Massal – Agustus<br>2017                                                            |                    |  |  |
|                                                                                                    | Keputusan Kepala PPATK Nomor 140 Tahun 2017               | 05-Jun-2017                    | Keputusan Kepala PPATK Nomor 140 Tahun 2017 tanggal 5 Juni 2017 yang disampaikan melalui Surat OJK Nomor S-16/MS.6/2017 tanggal 5<br>Juni 2017 perihal Pemberitahuan Identitas Orane dan Koroorasi dalam Daftar Pendanaan Proliferasi Seniata Pemusnah Massal                                                                             |                    |  |  |

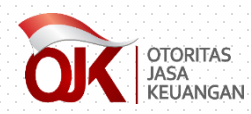

#### • Unduh Dokumen Proliferasi •

| NASA<br>KEUANGAN Sistem  | P<br>Informasi Program Anti Pencucian Uang dan Pencegahan Pendanaan Terorisme                                                                                                    | dummy-01                |
|--------------------------|----------------------------------------------------------------------------------------------------|-------------------------|
| Beranda 🗾 Data ter       | kalt APU PPT % Referensi                                                                                                    |                         |
| > Data terkait APU PPT ( | > Tindak Lanjut atas Daftar Pendanaan Proliferasi WMD                                                                                                    | Login as User Eksternal |
| )etail Data P            | Proliferasi No. Keputusan Kepala PPATK Nomor 256 Tahun 2018                                                                                                    |                         |
| Informaci atac Dr        | olifamoi                                                                                                    |                         |
| informasi atas Pro       |                                                                                                    |                         |
| Nomor Proliferasi        | Keputusan Kepala PPATK Nomor 256 Tahun 2018                                                                                                    |                         |
| Tanggal Proliferasi      | 16-10-2018                                                                                                    |                         |
|                          | Daftar Pendanaan Proliferasi Senjata Pemusnah Massal berdasarkan Keputusan Kepala PPATK Nomor 256 Tahun 2018 tanggal 16 Oktober2018 yang<br>disampaikan melalui SR-04/MS14/2018 tanggal 16 Oktober 2018 perihal Pemberitahuan Identitas Orang dan Korporasi dalam Daftar Pendanaan Proliferasi<br>Senjata Dewempah Mersel - Oktober 2018                                                                                                    |                         |
| Keterangan               |                                                                                                    |                         |
| Dokumen Pendukung        | Unduh Dokumen Lakukan unduh dokumen Zakukan unduh dokumen Zakukan unduh dokumen zakukan unduh dokumen zakukan unduh unduh dokukan unduh dokukan unduh dokukan unduh dokukan unduh dokukan unduh dokukan unduh dokukan unduh dokukan unduh dokukan unduh dokukan unduh dokukan unduh dokukan unduh dokukan unduh unduh dokukan unduh dokukan unduh dokukan unduh |                         |
| Tindak Lanjut ata        | s Data Proliferasi No. Keputusan Kepala PPATK Nomor 256 Tahun 2018                                                                                                    |                         |
| Jenis Laporan*           | Laporan Nihil 🔻                                                                                                    |                         |
|                          | Unduh Template Laporan                                                                                                    |                         |
| Unggah Laporan*          | ▲ No File Choose                                                                                                    |                         |
|                          |                                                                                                    |                         |
|                          |                                                                                                    |                         |
|                          |                                                                                                    | 🗸 Simpan 🗧 🗲 Kembali    |

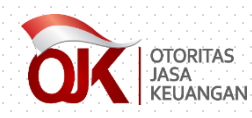

#### • Unduh Dokumen Proliferasi •

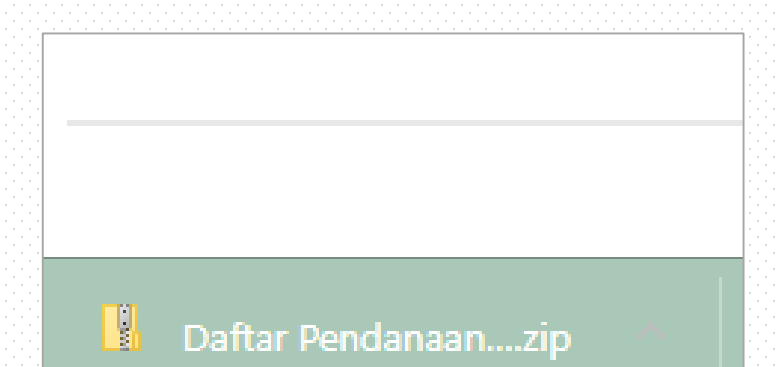

| > Downloads > Daftar Pendanaan Prolifer | asi Oktober 2018(1)-6368583624 | 434696501 (2) > Kirim |          | <u> </u> |       |                  |
|-----------------------------------------|--------------------------------|-----------------------|----------|----------|-------|------------------|
| Namo                                    | Tune                           | Compressed size       | Decovord | Cizo     | Patio | Data modified    |
| - Name                                  | туре                           | Compressed size       | Password | 5126     | Natio | Date modified    |
| DPRK                                    | Microsoft Word Document        | 61 KB                 | No       | 65 KB    | 6%    | 22/10/2018 11.16 |
| DPRK - 80 I 75 E                        | Microsoft Excel Worksheet      | 40 KB                 | No       | 44 KB    | 11%   | 25/10/2018 15.41 |
| 🖬 IRAN                                  | Microsoft Word Document        | 30 KB                 | No       | 33 KB    | 9%    | 22/10/2018 11.16 |
| 🖬 IRAN-23 I 61 E                        | Microsoft Excel Worksheet      | 25 KB                 | No       | 28 KB    | 13%   | 25/10/2018 15.41 |
| 🔁 Lampiran I - Tujuan PJK               | Adobe Acrobat Document         | 170 KB                | No       | 188 KB   | 10%   | 22/10/2018 14.54 |
| 🔁 Lampiran II - Surat PPATK Oktober     | Adobe Acrobat Document         | 117 KB                | No       | 152 KB   | 24%   | 22/10/2018 15.40 |
| 🔁 Lampiran III - Kep PPATK Oktober 2    | Adobe Acrobat Document         | 1.170 KB              | No       | 1.206 KB | 3%    | 22/10/2018 09.19 |
| 🔁 SR-04 MS 14 2018 - Surat OJK          | Adobe Acrobat Document         | 75 KB                 | No       | 82 KB    | 10%   | 22/10/2018 15.23 |

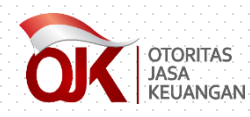

| KUANGAN Sistem       | )<br>nformasi Program Anti Pencucian Uang dan Pencegahan Pendanaan Terorisme                                                                                                    | dummy-01                |
|----------------------|----------------------------------------------------------------------------------------------------|-------------------------|
| Beranda 🖉 Data ter   | ait APU PPT % Referensi                                                                                                    |                         |
| Data terkait APU PPT | Tindak Lanjut atas Daftar Pendanaan Proliferasi WMD                                                                                                    | Login as User Eksternal |
| etail Data F         | roliferasi No. Keputusan Kepala PPATK Nomor 256 Tahun 2018                                                                                                    |                         |
| nformaci atas Dr     | liferenti                                                                                                    |                         |
| niormasi atas Pri    |                                                                                                    |                         |
| Iomor Proliferasi    | Keputusan Kepala PPATK Nomor 256 Tahun 2018                                                                                                    |                         |
| Tanggal Proliferasi  | 16-10-2018                                                                                                    |                         |
| (eterangan           | Daftar Pendanaan Proliferasi Senjata Pemusnah Massal berdasarkan Keputusan Kepala PPATK Nomor 256 Tahun 2018 tanggal 16 Oktober2018 yang<br>disampaikan melalui SR-04/MS.14/2018 tanggal 16 Oktober 2018 perihal Pemberitahuan Identitas Orang dan Korporasi dalam Daftar Pendanaan Proliferasi<br>Senjata Pemusnah Massal - Oktober 2018 |                         |
| Dokumen Pendukung    | Unduh Dokumen                                                                                                    |                         |
|                      |                                                                                                    |                         |
| Findak Lanjut ata    | s Data Proliferasi No. Keputusan Kepala PPATK Nomor 256 Tahun 2018                                                                                                    |                         |
| enis Laporan*        | Laporan Nihil  Lakukan unduh template laporan yang berisi format lap                                                                                                    | oran                    |
| Jnggah Laporan*      | sesual SEOJK dalam bentuk Microsoft Word                                                                                                    |                         |
|                      |                                                                                                    |                         |
|                      |                                                                                                    | ✓ Simpan ← Kembali      |

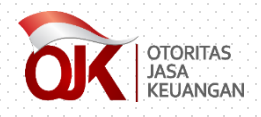

| 🕎 且 🖑 🙋 🧀 🕤 🗉 Format Berita Acara dan Laporan Pemblokiran Serta Merta - P ? 📧 🗕 🗆 🗙                                                                                                    | 📑 🖶 👅 🛱 📁 🕤 🔹 Format Laporan Nihil - Proliferasi - Word 🛛 📪 🖅 📼 🗕 💌                 |
|----------------------------------------------------------------------------------------------------|-------------------------------------------------------------------------------------|
| FILE HOME INSERT DESIGN PAGE LAYOUT REFERENCES MAILINGS REVIEW VIEW EPM Tikita Fari                                                                                                    | FILE HOME INSERT DESIGN PAGE LAYOUT REFERENCES MAILINGS REVIEW VIEW EPM Tikita Fari |
| Bookman Old Style10 $\vdots$ $\vdots$ | $\begin{array}{c c c c c c c c c c c c c c c c c c c $                              |
| Clipboard 🗔 Font 🗔 Paragraph 🗔 Styles 🖓                                                                                                    | Clipboard 🖬 Font 🖬 Paragraph 🖬 Styles 🖬 🔶                                           |
|                                                                                                    |                                                                                     |
| FORMAT BERITA ACARA DAN LAPORAN PEMBLOKIRAN<br>SECARA SERTA MERTA                                                                                                    | FORMAT LAPORAN NIHIL                                                                |
|                                                                                                    | [PT. XXX*]                                                                          |
| 4 [alamat]                                                                                                    |                                                                                     |
| BERITA ACARA PEMBLOKIRAN SECARA SERTA MERTA                                                                                                    | [alamat]                                                                            |
| Yang bertandatangan di bawah ini**:                                                                                                    | Nomor : [tempat], [tanggal, bulan, tahun]                                           |
| Nama                                                                                                    |                                                                                     |
| o Jabatan :                                                                                                    | - Perinal : Laporan Ninil atas Pemblokiran Secara Serta Merta                       |
| on Alamat :                                                                                                    | o Kepada                                                                            |
| dalam hal ini bertindak untuk dan atas nama [PT. XXX], dengan ini menyatakan                                                                                                    | Yth. Kepala Pusat Pelaporan dan Analisis Transaksi Keuangan                         |
| bahwa pada hari ini [hari, tanggal, bulan, tahun], pukul WIB/WITA/WIT***                                                                                                    | Di-                                                                                 |
| telah melakukan pemblokiran secara serta merta berdasarkan Keputusan                                                                                                    | 7 Jakarta                                                                           |
| Kepala Pusat Pelaporan dan Analisis Transaksi Keuangan Nomor Tentang                                                                                                    |                                                                                     |
| Penetapan Daftar Pendanaan Proliferasi Senjata Pemusnah Massal serta surat                                                                                                    | i<br>Manuaista Bastanan Damana Mastai Luca Nami Damitik Indonesia Kasta             |
| permintaan pemblokiran secara serta merta dari Kepala Pusat Pelaporan dan                                                                                                    | Menunjuk Peraturan Bersama Menteri Luar Negeri Republik Indonesia, Kepala           |
| Analisis Transaksi Keuangan Nomor di hadapan saksi:                                                                                                    | Kepolisian Negara Kepublik Indonesia, Kepala Pusat Pelaporan dan Analisis           |
|                                                                                                    |                                                                                     |

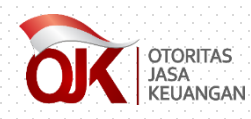

| Data terkait APU PPT >                                        | kait APU PPT                                                                                                    |                                                                                                    |                                 |                  |                 | Login as User Ekstern |
|---------------------------------------------------------------|----------------------------------------------------------------------------------------------------|----------------------------------------------------------------------------------------------------|---------------------------------|------------------|-----------------|-----------------------|
| etail Data P                                                  | Proliferasi No. Keputusan Ke                                                                                                    | pala PPATK Nomor                                                                                                    | 256 Tahun 2018                  |                  |                 |                       |
| nformasi atas Pro                                             | bliferasi                                                                                                    |                                                                                                    |                                 |                  |                 |                       |
| Nomor Proliferasi Keputusan Kepala PPATK Nomor 256 Tahun 2018 |                                                                                                    |                                                                                                    |                                 |                  |                 |                       |
| anggal Proliferasi                                            | 16-10-2018                                                                                                    |                                                                                                    |                                 |                  |                 |                       |
| eterangan                                                     | Daftar Pendanaan Proliferasi Senjata Pemusnah Massal<br>disampaikan melalui SR-04/MS.14/2018 tanggal 16 Okto<br>Senjata Pemusnah Massal - Oktober 2018 | sal berdasarkan Kaputusan Kapala PPATK Nomor 256 Tahun 2018 tanggal 1.6 Oktober 2018 yang<br>Oktober 2018 penihal Pemberitahuan Identitas Orang dan Korporasi dalam Daftar Pendanaan Proliferasi |                                 |                  |                 |                       |
|                                                               |                                                                                                    | Open                                                                                                    |                                 |                  |                 | ×                     |
| okumen Pendukung                                              | Unduh Dokumen                                                                                                    | <ul> <li>Search Laporan Daftar Pendanaan Proliferasi WMD</li> <li>Search Laporan Daftar Perdanaan Proliferasi WMD</li> </ul>                                                                     |                                 |                  |                 | iftar Penda 🔎         |
|                                                               |                                                                                                    | Organize 🔻 New folder                                                                                                    |                                 |                  |                 | - 🔳 🕐                 |
| indak Lanjut ata                                              | s Data Proliferasi No. Keputusan Kepala P                                                                                                    | 📙 Lampiran SEOJK 🔨                                                                                                    | Name                            | Date modified    | Туре            | Size                  |
| anis Laporan*                                                 | Laporan Nihil<br>Unduh Template Laporan                                                                                                    | Laporan DI TOT<br>RSEOJK Prolifera                                                                                                    | 🔁 Laporan Nihil - Proliferasi   | 19/06/2019 19.24 | Adobe Acrobat D | 38 KB                 |
| nggah Laporan*                                                | Laporan Nihil - Proliferasi.pdf                                                                                                    | 💻 This PC                                                                                                    |                                 |                  |                 |                       |
|                                                               |                                                                                                    | Desktop                                                                                                    |                                 |                  |                 |                       |
|                                                               |                                                                                                    | Downloads                                                                                                    |                                 |                  |                 |                       |
|                                                               |                                                                                                    | 👌 Music                                                                                                    |                                 |                  |                 |                       |
|                                                               |                                                                                                    | Pictures                                                                                                    |                                 |                  |                 |                       |
|                                                               |                                                                                                    | Local Disk (C:)                                                                                                    |                                 |                  |                 |                       |
|                                                               |                                                                                                    | 👝 New Volume (D:                                                                                                    |                                 |                  |                 |                       |
|                                                               |                                                                                                    | 💣 Network 🗸 🗸                                                                                                    |                                 |                  |                 |                       |
|                                                               |                                                                                                    | File na                                                                                                    | me: Laporan Nihil - Proliferasi |                  | ✓ All Files     | ~                     |
|                                                               |                                                                                                    |                                                                                                    |                                 |                  | Open            | Cancel                |
|                                                               |                                                                                                    | Otorita                                                                                                    | as Jasa Keuangan © 2017         |                  |                 |                       |

- Setelah dokumen yang sesuai dengan format laporan telah ditandatangani, lakukan scan terhadap dokumen fisik untuk kemudian di-upload pada SIGAP.
- Pilih salah satu Jenis Laporan pada menu drop-down, yaitu Nihil atau Pemblokiran. Setelah itu, lakukan klik pada <u>Unggah Laporan</u> dan pilih dokumen hasil scan yang akan diupload.
- 3. Apabila data telah lengkap, klik Simpan

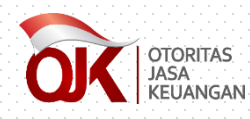

| $\leftarrow$        | → C sigap.ojk.go.id                                                                    |                                | ው ☆                                                                                                    |                                       |
|---------------------|----------------------------------------------------------------------------------------|--------------------------------|----------------------------------------------------------------------------------------------------|---------------------------------------|
| a                   | SIGAP<br>Sitem Informasi Program Anti Pencucian Uang dan                               | Pencegahan Pendanaan Terorisme |                                                                                                    | · · · · · · · · · · · · · · · · · · · |
| 🚮 Be                | eranda 🖉 Data terkait APU PPT 🛛 🗞 Referensi                                            |                                |                                                                                                    |                                       |
| >                   | Data terkait APU PPT > Tindak Lanjut atas Daftar Pendanaan Prolifera                   | si WMD                         |                                                                                                    |                                       |
| <b>Til</b><br>Filte | ndak Lanjut atas Daftar Pendanaa<br>r :Pilih Status Tindak Lanjut 🔻Pilih Jenis Laporan | an Proliferasi WMD             | Reset                                                                                                    |                                       |
|                     | Nomor Proliferasi                                                                      | Tanggal Proliferasi            | Keterangan                                                                                                    | Status Penyampala                     |
| 1                   | Keputusan Kepala PPATK Nomor 256 Tahun 2018                                            | 16-Okt-2018                    | Daftar Pendanaan Proliferasi Senjata Pemusnah Massal berdasarkan Keputusan Kepala PPATK Nomor 256 Tahun 2018 tanggal 16<br>Oktober2018 yang disampaikan melalui SR-04/MS.14/2018 tanggal 16 Oktober 2018 perihal Pemberitahuan Identitas Orang dan Korporasi<br>dalam Daftar Pendanaan Proliferasi Senjata Pemusnah Massal - Oktober 2018 |                                       |
| 2                   | Keputusan Kepala PPATK Nomor 152A Tahun 2018                                           | 31-Mar-2018                    | Daftar Pendanaan Proliferasi Senjata Pemusnah Massal berdasarkan Keputusan Kepala PPATK Nomor 152A Tahun 2018 tanggal 31 Maret<br>2018 yang disampaikan melalui SR-02/MS-14/2018 tanggal 31 Maret 2018 perihal Pemberitahuan Identitas Orang dan Korporasi dalam Daftar                                                                   |                                       |
| 3                   | Keputusan Kepala PPATK Nomor 269A Tahun 2017                                           | 22-Des-2017                    | Apabila telah ditindaklanjuti, status penyampaian akan b<br>warna menjadi hijau                                                                                                    | erubah                                |
| 4                   | Keputusan Kepala PPATK Nomor 196 Tahun 2017                                            | 11-Sep-2017                    | Repaia PPATK Womor 196 tahun 2017 tanggar 11 September 2017 yang disampaikan melalui surat Ojk Womor Sk-SimS. 14/2017 tanggar 1<br>September 2017 perihal Pemberitahuan Identitas Orang dan Korporasi dalam Daftar Pendanaan Proliferasi Senjata Pemusnah Massal –<br>September 2017                                                      | •                                     |
| 5                   | Keputusan Kepala PPATK Nomor 179A Tahun 2017                                           | 07-Agu-2017                    | Kepala PPATK Nomor 179A Tahun 2017 tanggal 7 Agustus 2017 yang disampaikan melalui Surat OJK Nomor SR-1a/MS.14/2017 tanggal 7<br>Agustus 2017 perihal Pemberitahuan Identitas Orang dan Korporasi dalam Daftar Pendanaan Proliferasi Senjata Pemusnah Massal – Agustus<br>2017                                                            |                                       |
| 6                   | Keputusan Kepala PPATK Nomor 140 Tahun 2017                                            | 05-Jun-2017                    | Keputusan Kepala PPATK Nomor 140 Tahun 2017 tanggal 5 Juni 2017 yang disampaikan melalui Surat OJK Nomor 5-16/MS.6/2017 tanggal 5 Juni 2017 perihal Pemberitahuan Identitas Orang dan Korporasi dalam Daftar Pendanaan Proliferasi Senjata Pemusnah Massal                                                                                |                                       |
|                     | 3                                                                                      |                                | (≪) (↓ Halaman 1 dari 1 (♦) ≫) 20 ▼                                                                                                    |                                       |

## MODUL REFERENSI

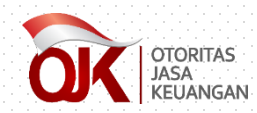

#### • Referensi Tautan •

| Beranda  | Data terkait APU PPT   |                                                                    |                   |                 |                            |
|----------|------------------------|--------------------------------------------------------------------|-------------------|-----------------|----------------------------|
| Referens | nsi > Referensi Tautan |                                                                    |                   | Lo              | gin as <b>User Ekstern</b> |
| efere    | ensi Link              |                                                                    |                   |                 |                            |
| er : Ju  | ıdul Link              | Tanggal Publika 🛗 Cari                                             |                   |                 |                            |
|          | Nama Link              | Deskripsi Link                                                     | Tanggal Publikasi | Tanggal Selesai | Status                     |
| Webs     | site PPATK             | Tautan ke website Pusat Pelaporan dan Analisis Transaksi Keuangan  | 3/16/2018         | 12/31/2021      | Publik                     |
| Webs     | site FATF              | Tautan ke website Financial Action Task Force on Money Laundering  | 3/18/2018         | 12/31/2020      | Publik                     |
| Webs     | site APG               | Tautan ke website Asia Pacific Group on Money Laundering           | 3/18/2018         | 12/31/2020      | Publik                     |
| Webs     | site OJK               | Tautan ke website Otoritas Jasa Keuangan                           | 11/23/2018        | 12/31/2018      | Publik                     |
| 3        |                        | <ul> <li>≪ &lt;   Halaman 1 dari 1   &gt; &gt;&gt; 20 ▼</li> </ul> |                   | Data 1 - 4 da   | ri 4 Export                |

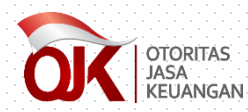

#### • Berita dan Kegiatan •

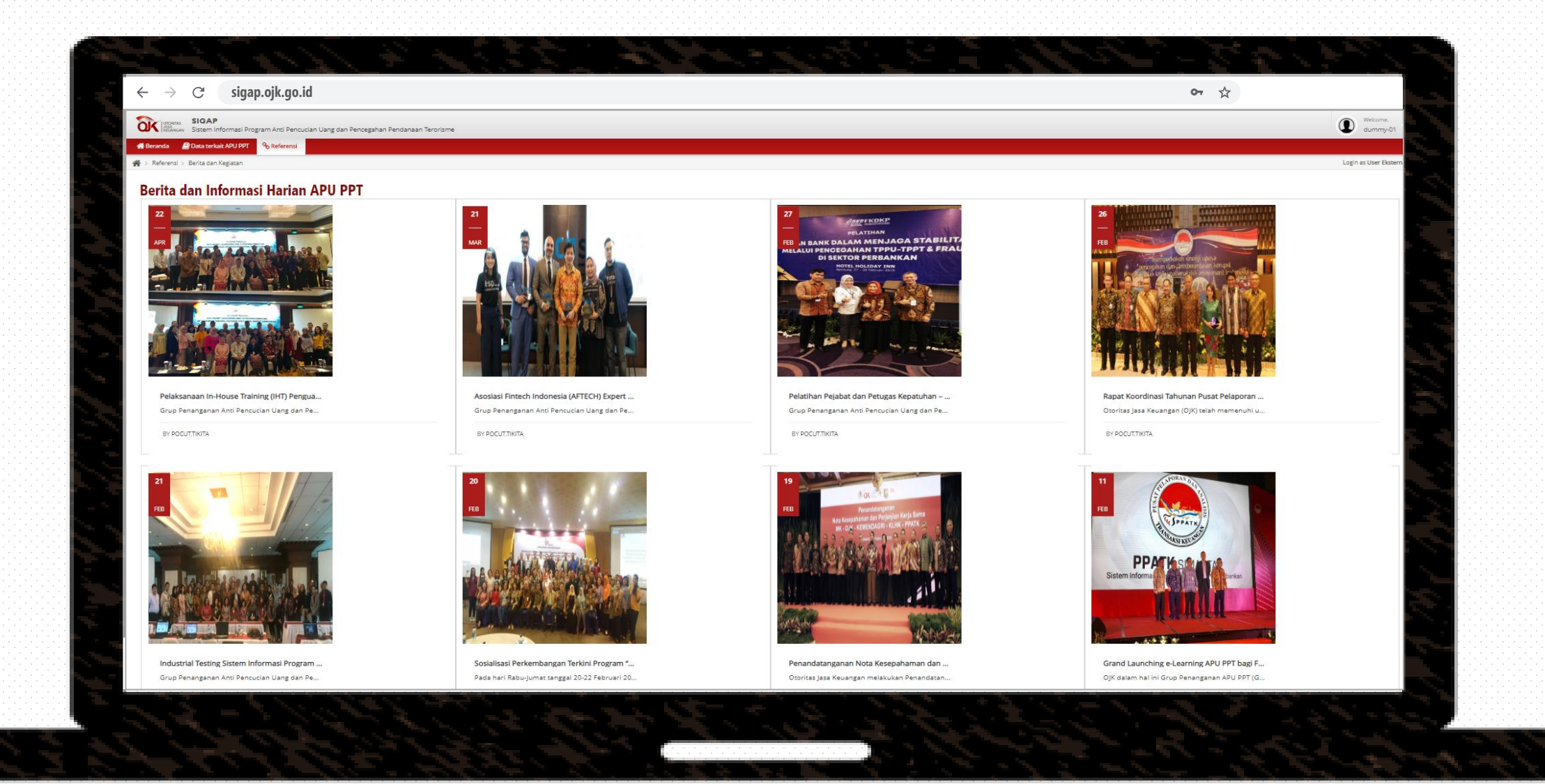

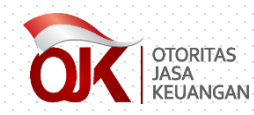

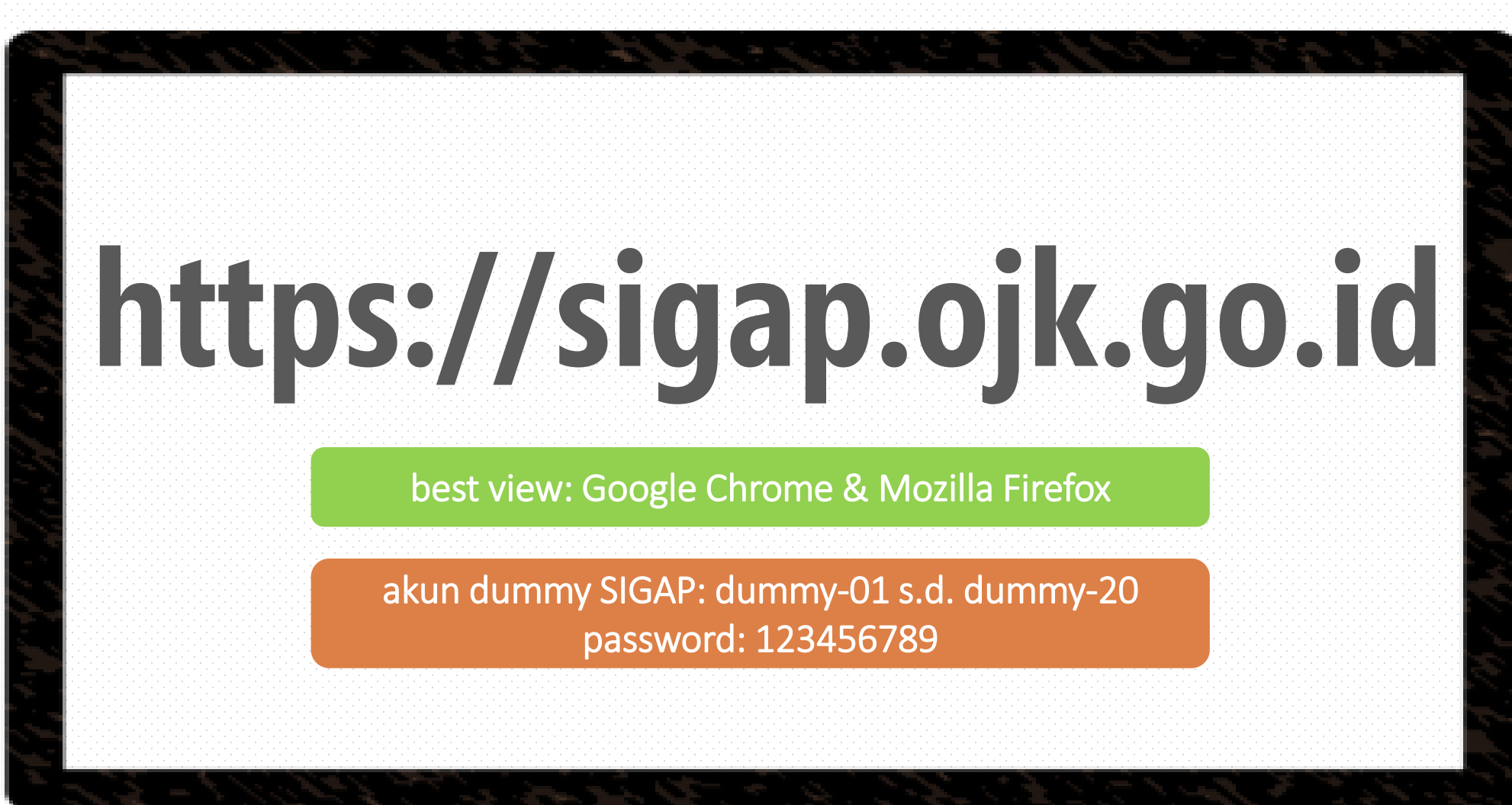

**Alamat SIGAP** 

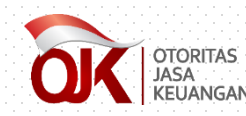

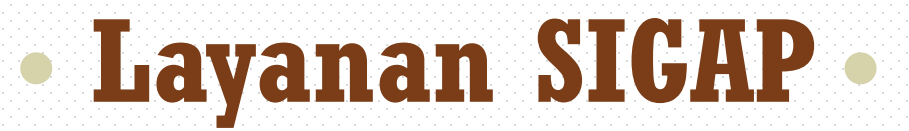

#### **EMAIL**

### sigap.info@ojk.go.id

# HOTLINE 021 29600000 ext 5391/5590